## **Examination Registration Quick Guide**

- Go to <u>www.saica.org.za</u>
- Click on "Sign in"; on the SAICA web home page and complete screen.

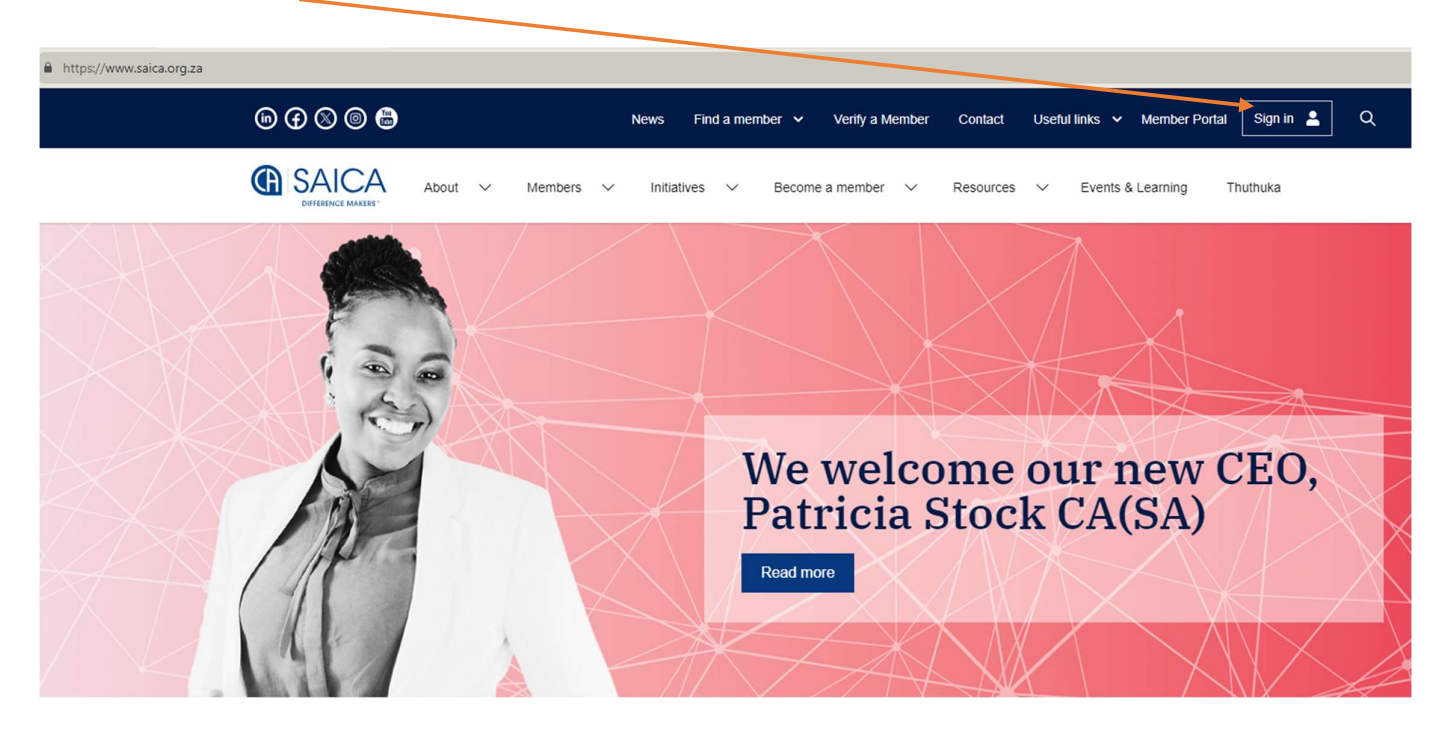

## 2. Enter your email address and password to login

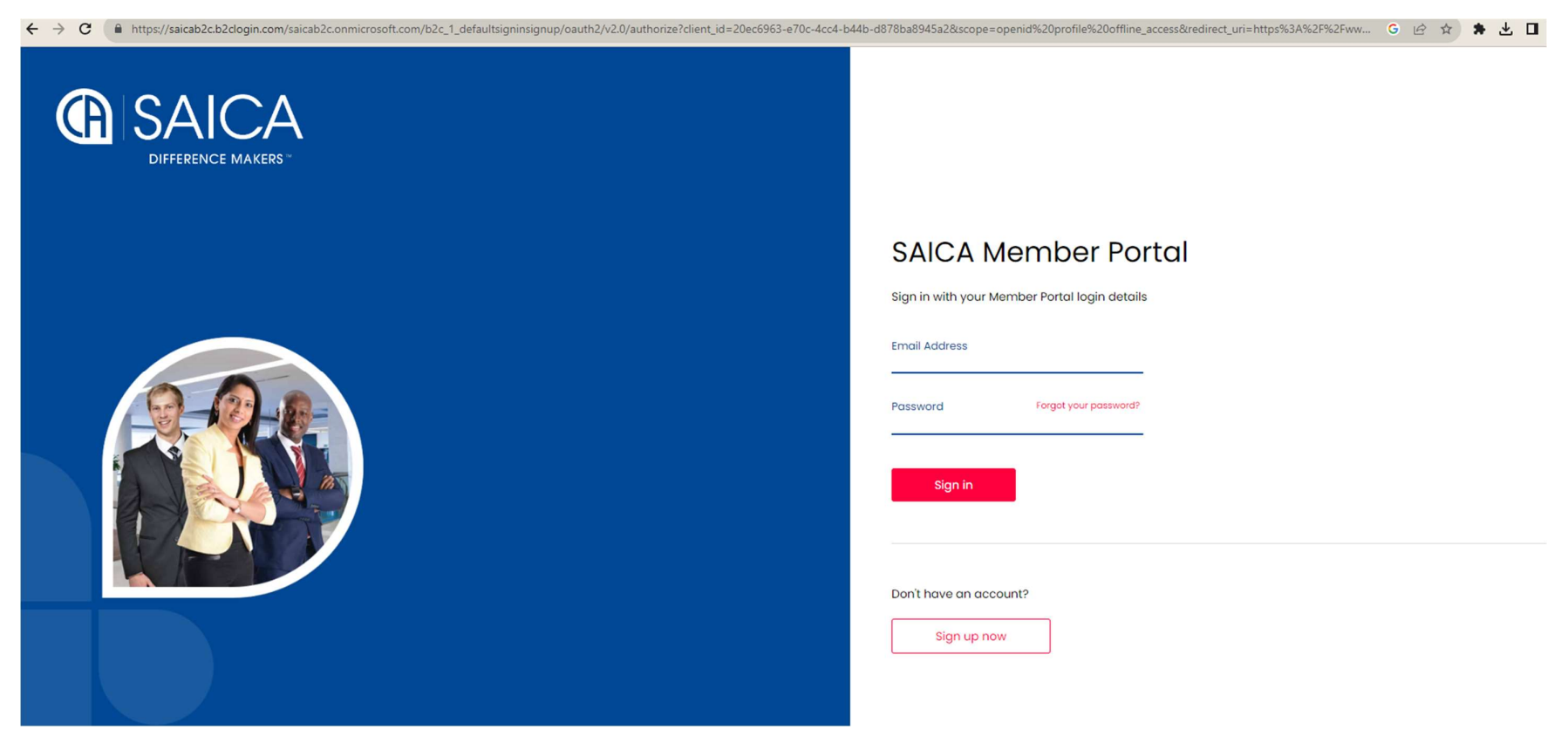

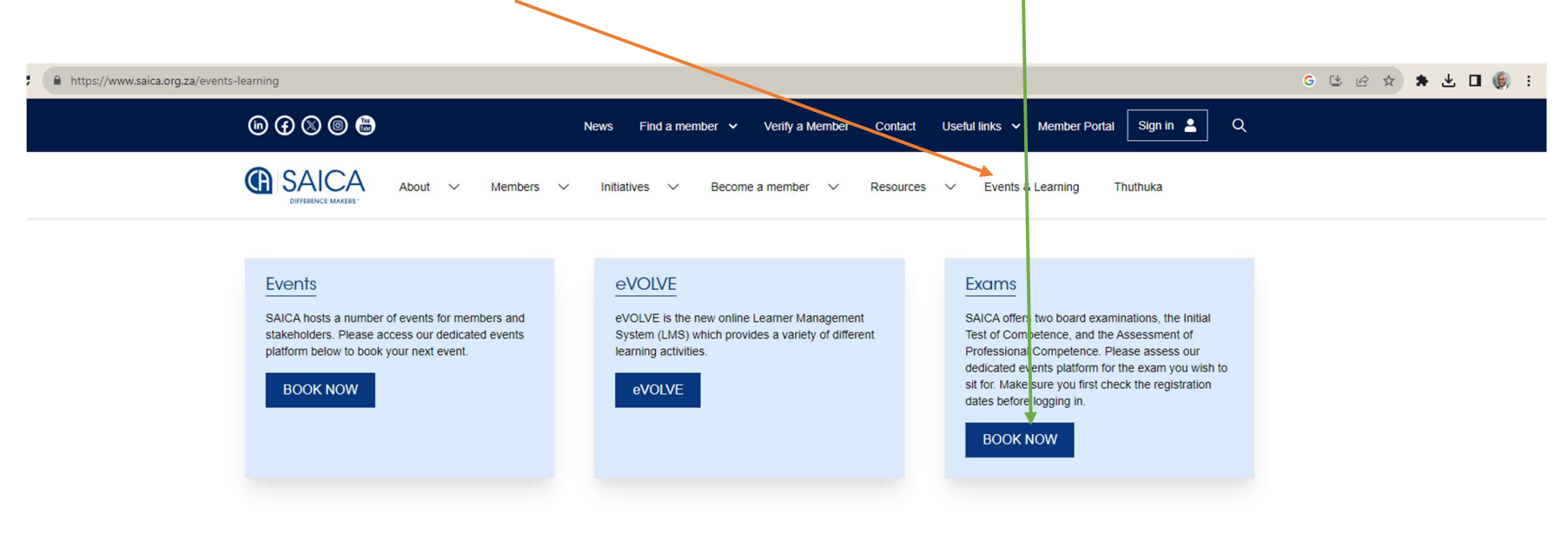

3. Once you have logged in, click the Events & Learning, once you have clicked the link, click BOOK NOW on the Exams Tab

|  |  | About | Members |  |  | Contact |
|--|--|-------|---------|--|--|---------|
|--|--|-------|---------|--|--|---------|

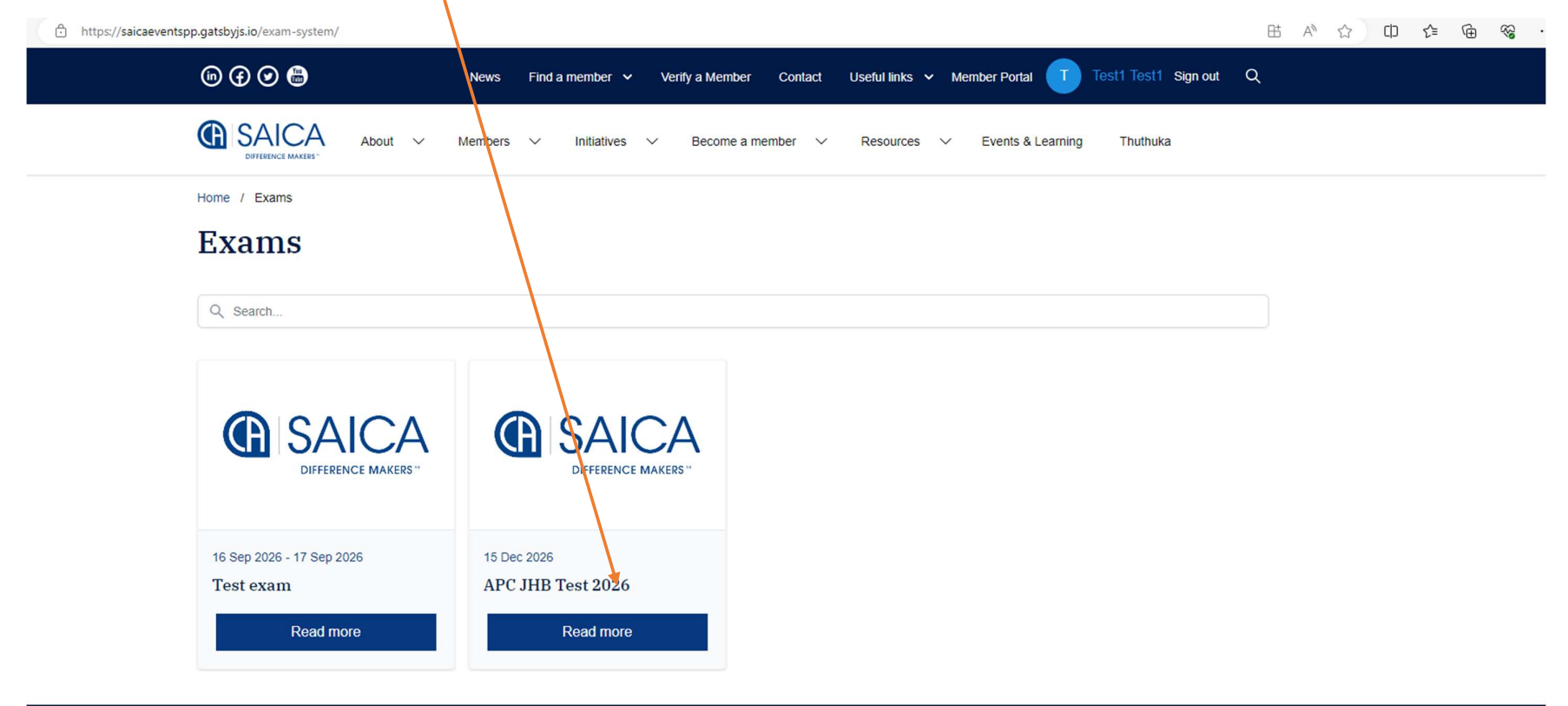

## 4. Once you have clicked on the BOOK NOW link, click on the venue tab where you want to sit for your exam at

5. Once you have clicked on BOOK NOW, the below page will appear, once on this page, click on BOOK NOW

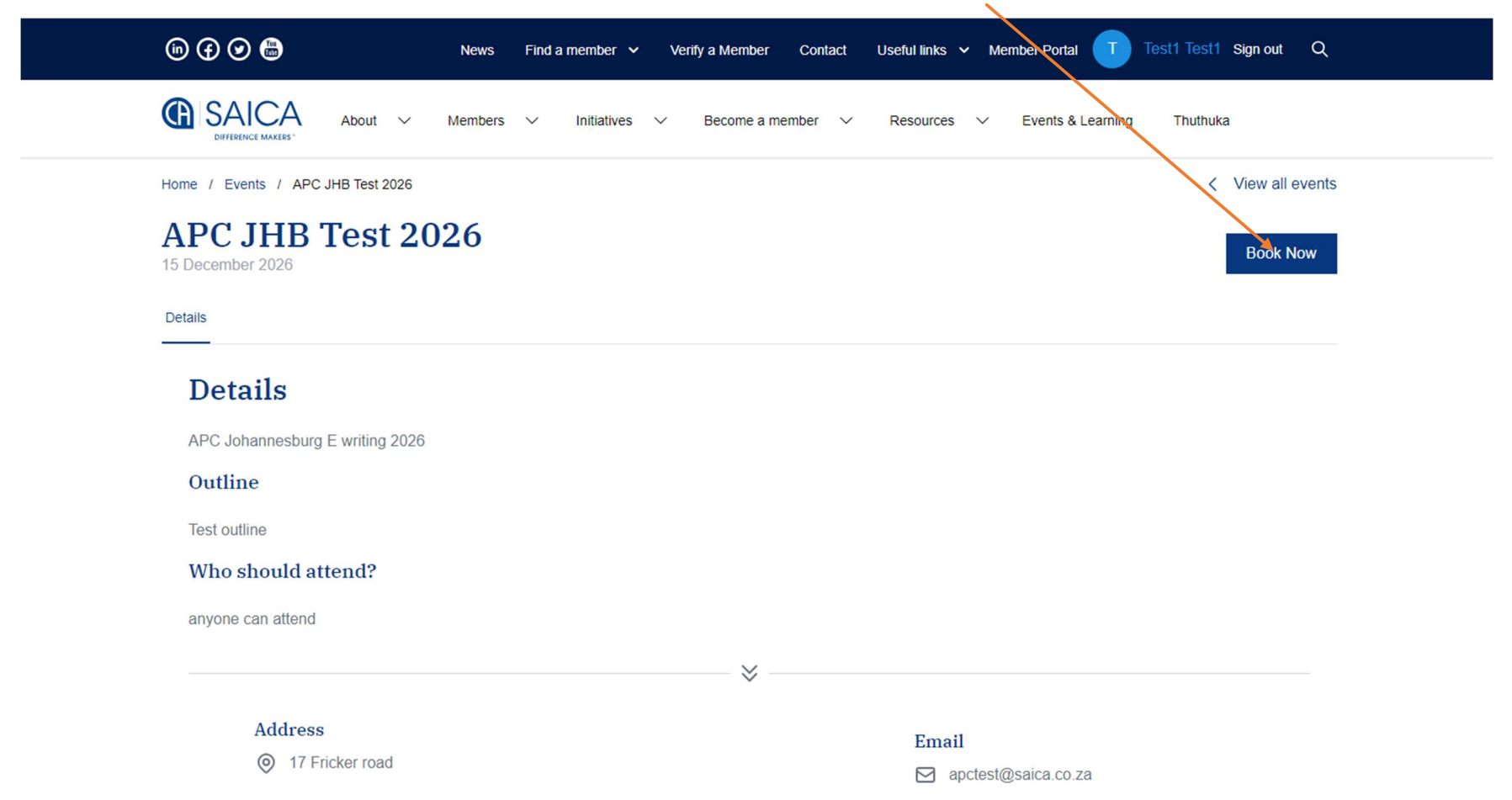

| 6. The below dialogue box will pop up, confirm that you have selected the correct venue, then click on Continue                        |  |
|----------------------------------------------------------------------------------------------------|--|
| ம 🕢 🗭 📾 News Find a member 🗸 Verify a Member Contact Useful links 🗸 Member Portal 🕕 Test1 Test1 Sign out Q                             |  |
| EXALCA About V Members V Initiatives V Become a member V Resources V Events & Learning Thuthuka                                        |  |
| Home / Events / APC JHB Test 2026 < View all events                                                                                    |  |
| APC JHB Test 2026<br>15 December 2026                                                                                                  |  |
| Detail 01 Booking Details 02 Attendee Details 03 Confirmation   Image: Confirm booking details. 02 Attendee details 03 Confirm booking |  |
| A APC JHB Test 2026<br>15 December 2026                                                                                                |  |
| Ti Number of attendees 1                                                                                                    |  |
| Cancel Continue                                                                                                    |  |
| · · · · · · · · · · · · · · · · · · ·                                                                                                  |  |
| Address Email                                                                                                    |  |

7. Make sure your details are up to date and correct, and if your employer will be paying your exam fee, click Bill to company

| https://saicaeventspp.gatsbyjs.io/eve | nt-system/view/?event                                                                                                    | t=5                                                                                                    |                                  |                         |                                    |                   | 田 🛯 🖒 🗘 | € ⊕ |
|---------------------------------------|----------------------------------------------------------------------------------------------------|----------------------------------------------------------------------------------------------------|----------------------------------|-------------------------|------------------------------------|-------------------|---------|-----|
| (in)                                  | Booking                                                                                                    | g Details<br>n booking details.                                                                                 | 02 Attendee Det<br>Confirm atter | ails<br>ndee details    | 03 Confirmation<br>Confirm booking | $(\times)$        | Q       |     |
| Home                                  |                                                                                                    |                                                                                                    | APC JHB<br>15 Dece               | Test 202                | 6                                  |                   | rents   |     |
| <b>A</b> ]<br>15 D                    | Booking Contact Details<br>Please note: any edits to the details below will not be changed in the membership database. You will need to login to the Member portal to update any details. |                                                                                                    |                                  |                         |                                    | date any details. | w       |     |
| Deta                                  |                                                                                                    | Please add your SAICA ID or ID / Passport number to pre-populate your details if you are registered with SAICA. |                                  |                         |                                    |                   |         |     |
|                                       | SAICA ID                                                                                                    | 31808686                                                                                                    |                                  | ID / Passport<br>Number | DG12345                            |                   |         |     |
| ÷                                     | First Name                                                                                                    | Test1                                                                                                    |                                  | Last Name               | Test1                              |                   |         |     |
|                                       | Email                                                                                                    | test1@thedgtree.co.za                                                                                           |                                  | Telephone Number        | 0832227778                         |                   |         |     |
|                                       | Bill to company                                                                                                    |                                                                                                    |                                  |                         |                                    | <u></u>           |         |     |
|                                       | I'm attending                                                                                                    | with show stopper                                                                                               |                                  |                         |                                    |                   |         |     |
|                                       | Please select                                                                                                    | with show stopper                                                                                               | ~                                |                         |                                    |                   |         |     |
|                                       | Required dropdown without showstopper                                                                                                    |                                                                                                    |                                  |                         |                                    |                   |         |     |
|                                       | Please select                                                                                                    |                                                                                                    |                                  |                         |                                    | ~                 |         |     |
|                                       | Optional Dropdown(                                                                                                    |                                                                                                    |                                  |                         |                                    |                   |         |     |
|                                       | Please select                                                                                                    |                                                                                                    |                                  |                         |                                    | ~                 |         |     |
|                                       |                                                                                                    |                                                                                                    |                                  |                         |                                    |                   |         |     |
|                                       | Optional test(Optional                                                                                                    |                                                                                                    |                                  |                         |                                    |                   |         |     |
| Abo                                   |                                                                                                    |                                                                                                    |                                  |                         |                                    |                   |         |     |
|                                       | Unlimitted characters                                                                                                    | text required                                                                                                   |                                  |                         |                                    |                   |         |     |

8. One on this screen please click "I accept the terms and conditions of this booking, then click continue

| e    | Booking Details<br>Confirm booking details.           | Attendee Details<br>Confirm attendee details | 03 Confirmation<br>Confirm bookin | ig 🚫                  |  |  |  |
|------|-------------------------------------------------------|----------------------------------------------|-----------------------------------|-----------------------|--|--|--|
| F    | APC 2023 - Grahamstown Ewriting                       |                                              |                                   |                       |  |  |  |
| tă I | Booking Confirmation                                  |                                              |                                   |                       |  |  |  |
| C    | Event Name                                            |                                              | APC 2023 - 0                      | Grahamstown Ewriting  |  |  |  |
| n    | Attendees                                             |                                              |                                   | 1                     |  |  |  |
| D    | 1 x Standard Pricing / per event @ R 6,564.20 / event | t (incl VAT)                                 |                                   | R 6,564.20 (incl VAT) |  |  |  |
|      |                                                       |                                              | Total (ex VAT)                    | R 5,708.00            |  |  |  |
| /    |                                                       |                                              | VAT (15%)                         | R 856.20              |  |  |  |
| Tc.  |                                                       |                                              | Grand Total                       | R 6,564.20 (incl VAT) |  |  |  |
| ſ    | Apply Coupon                                          |                                              |                                   | Apply                 |  |  |  |
|      | I accept the terms and conditions of this booking     |                                              |                                   |                       |  |  |  |
|      |                                                       |                                              |                                   | Back Continue         |  |  |  |